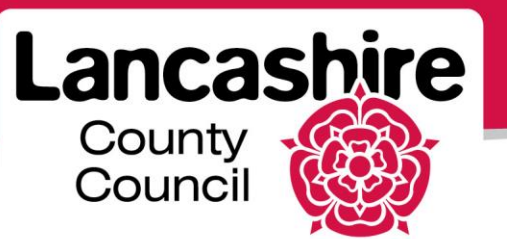

## **Quick Guide S6: Amended Negotiations**

## Sourcing Supplier

## **Amended Negotiations**

- If a negotiation is amended, you must acknowledge the amendments before you can submit or resubmit your response.
- The negotiation number for an amended negotiation will start with the same first 6 numbers as the original negotiation, but followed by ',1' for a first amendment, or ',2' for a second amendment.
- If you submitted a response before an amendment was made, you must resubmit your response. Your original response cannot be considered.

| (Internet internet in | cle s                    | ourcing          |                       | -                                              | Navig | ator 🔻 🕞 Favo    | rites 🔻 | Hom                |
|----------------------------------------------------------------------------------------------------|--------------------------|------------------|-----------------------|------------------------------------------------|-------|------------------|---------|--------------------|
|                                                                                                    | The second second second |                  |                       |                                                |       |                  |         |                    |
| Search Open N                                                                                                    | legotiations Title       |                  |                       | GO                                             |       |                  |         |                    |
| Welcome, LUK                                                                                                    | E SMITH.                 |                  |                       |                                                |       |                  |         |                    |
| Your Active                                                                                                    | e and Draft Resp         | onses            |                       |                                                |       |                  |         |                    |
| Press Full List                                                                                                    | to view all your co      | mpany's res      | ponses.               |                                                |       |                  |         | Full List          |
| Response<br>Number                                                                                                    | Response<br>Status       | Supplier<br>Site | Negotiation<br>Number | Title                                          | Туре  | Time Left        | Monitor | Unread<br>Messages |
| <u>50037</u> 🙆                                                                                                    | Resubmission<br>Required |                  | <u>126003</u>         | AS 11/06/13 005                                | RFQ   | 27 days          |         | 0                  |
| <u>51262</u>                                                                                                    | Resubmission<br>Required | M1 1AB           | <u>129328</u>         | Revised Negotiation<br>(Invited Suppliers)     | RFQ   | 29 days 19 hours |         | <u>0</u>           |
| <u>51263</u>                                                                                                    | Resubmission<br>Required |                  | <u>129330</u>         | Revised Negotiation<br>(Open to all Suppliers) | RFQ   | 29 days 19 hours |         | <u>0</u>           |
| <u>51226</u>                                                                                                    | Draft                    | M1 1AB           | <u>129190-2</u>       | RFQ 12/7/13 006                                | RFQ   | 60 days 19 hours |         | <u>0</u>           |
| <u>50036</u>                                                                                                    | Active                   |                  | <u>119001</u>         | AS 10/06/13                                    | RFQ   | 0 seconds        |         | 0                  |
| Negotiation                                                                                                    | has been amende          | ed and requir    | res your action to    | be considered for award.                       |       |                  |         |                    |

- The symbol next to the response number identifies this is an amendment.
- If invited to participate, the negotiation number will have the same symbol next to it.
- If you view the original or amended negotiation or response, you will be notified that there is an amendment.

| GOLE     Sourcing      Iegotiations                                                                                                    | î Navigator 👻 🗟 Favorites 🔻                  | Home Logout Preferences Help              |
|----------------------------------------------------------------------------------------------------|----------------------------------------------|-------------------------------------------|
| Negotiations >                                                                                                    |                                              |                                           |
| Warning     RFQ 129328 has been amended. To be considered for award you must acknow     comply with the changes. <u>View Amendment History</u> | vledge each amendment and submit (or resubmi | t) all your responses to ensure that they |
|                                                                                                    |                                              |                                           |
| RFQ: 129328                                                                                                    |                                              |                                           |

• Click the View Amendment History link.

| eracle Sourcing                                                     |                                                                                                    | iator 🔻 👒 | Favorites 🔻 Home     | Logout | Preferences Help |  |  |
|---------------------------------------------------------------------|----------------------------------------------------------------------------------------------------|-----------|----------------------|--------|------------------|--|--|
| Negotiations                                                        |                                                                                                    |           |                      |        |                  |  |  |
| Negotiations > RFQ: 129328,1 >                                      |                                                                                                    |           |                      |        |                  |  |  |
| Amendment History (RFQ 129328)                                      |                                                                                                    |           |                      |        |                  |  |  |
| To be considered for award you must ack<br>comply with the changes. | To be considered for award you must acknowledge each amendment and submit (or resubmit) all your responses to ensure that they<br>comply with the changes. |           |                      |        |                  |  |  |
| Show All Details Hide All Details                                   |                                                                                                    |           |                      |        |                  |  |  |
| Details Document Number 🔻                                           | Title                                                                                                    | Status    | Acknowledgement Date |        | Review Changes   |  |  |
| <u>Show 129328.1</u>                                                | Revised Negotiation (Invited Suppliers)                                                                                                    | Active    |                      |        | 200              |  |  |
| Show 129328                                                         | Revised Negotiation (Invited Suppliers)                                                                                                    | Amended   |                      |        |                  |  |  |

• Click the **Show All Details** link to view a summary of the amendments.

pa

• To view additional details, click the **Review Changes** button.

|                        |              |               |                                        |                | and the second second second second second second second second second second second second second second second |                     |      |              |                     |
|------------------------|--------------|---------------|----------------------------------------|----------------|----------------------------------------------------------------------------------------------------|---------------------|------|--------------|---------------------|
|                        |              | ourcing       |                                        |                |                                                                                                    |                     |      |              |                     |
|                        |              |               |                                        |                | 💼 Navigator 🔻                                                                                                    | 🗟 Favorites 🔻       |      | Home Logo    | ut Preferences Help |
| Negotiations           |              |               |                                        |                |                                                                                                    |                     |      |              |                     |
| Negotiations > F       | RFQ: 129328. | 1 > Amendm    | ent History (RFC                       | 129328) >      |                                                                                                    |                     |      |              |                     |
| Review Changes         | (RFQ 129328  | RFQ 129328,1) | ······································ |                |                                                                                                    |                     |      |              |                     |
|                        | <u></u>      |               |                                        |                |                                                                                                    |                     | Miou | PEO 120220   | View PEO 120220 1   |
|                        |              |               |                                        |                |                                                                                                    |                     | Viev | V KPQ 129320 | VIEW RFQ 129520,1   |
| Header                 |              |               |                                        |                |                                                                                                    |                     |      |              |                     |
|                        |              |               |                                        |                |                                                                                                    |                     |      |              |                     |
| Label                  |              |               | RFQ 129328                             | RF             | Q 129328,1                                                                                                    |                     | _    |              |                     |
| Amendment Descri       | ption        |               |                                        | Chi            | ange quantity and i                                                                                              | negotiation close d | late |              |                     |
| Notes and Attack       | iments       |               |                                        |                |                                                                                                    |                     |      |              |                     |
|                        |              |               |                                        |                |                                                                                                    |                     |      |              |                     |
| RFQ 129328             |              |               |                                        |                |                                                                                                    |                     |      |              |                     |
|                        |              |               |                                        |                |                                                                                                    |                     |      |              |                     |
|                        |              |               |                                        |                |                                                                                                    |                     |      |              |                     |
|                        |              |               |                                        |                |                                                                                                    |                     |      |              |                     |
| -                      | -            |               |                                        |                |                                                                                                    |                     |      |              |                     |
| Title                  | туре         | Description   | Category                               | Last Updated B | By Last upd                                                                                                    | ated Usage          | Upa  | ate Delete   | Publish to Catalog  |
| No results round       |              |               |                                        |                |                                                                                                    |                     |      |              |                     |
|                        |              |               |                                        |                |                                                                                                    |                     |      |              |                     |
| RFQ 129328,1           |              |               |                                        |                |                                                                                                    |                     |      |              |                     |
|                        |              |               |                                        |                |                                                                                                    |                     |      |              |                     |
|                        |              |               |                                        |                |                                                                                                    |                     |      |              |                     |
|                        |              |               |                                        |                |                                                                                                    |                     |      |              |                     |
| Title                  | Type         | Description   | Category                               | Lest Undated F | ast lind                                                                                                    | ated Usane          | Und  | ate Delete   | Publish to Catalog  |
| No results found       | .,,,,,       | Description   | category                               | Lust opuacea a | y Luscopu                                                                                                    | accu obugo          | opu  | de beiere    | rubish to succes    |
|                        |              |               |                                        |                |                                                                                                    |                     |      |              |                     |
|                        |              |               |                                        |                |                                                                                                    |                     |      |              |                     |
| 1-00                   |              |               |                                        |                |                                                                                                    |                     |      |              |                     |
| Lines                  |              | -             | -                                      |                |                                                                                                    |                     |      |              |                     |
|                        |              |               |                                        |                |                                                                                                    |                     |      |              |                     |
| Action Line            | I            | tem, Rev C    | ategory                                |                |                                                                                                    |                     | Unit | Quantity     | Start Price (GBP)   |
| Updated 1 <u>First</u> | Aid Kit      | H             | EALTH & SAFET                          | Y.PRODUCTS.SER | VICES.SERVICES                                                                                                   |                     | Each | 50           |                     |

- An amendment description and a summary of the changes are displayed against the original and / or amended negotiation number.
- This may show an update, an addition or a deletion.

- You also have a link to the full original and amended negotiations to compare the changes.
  - Click on the 'View RFQ' button with the original 6 digit negotiation number to view the original negotiation. Then click on the 'View Amendment History' link to return to the amendment history screen.
  - Click on the 'View RFQ' button with the original 6 digit negotiation number followed by ',1' to view the amended negotiation. Then click on the 'View Amendment History' link to return to the amendment history screen.
  - Click on the Amendment History (RFQ No) at the top of the screen (filepath under the Negotiations tab) to return to the amendment history screen.

| entracle Sourcin                                                    | g                                                | ator 🔽 🁒      | Favorites ▼ Home          | Logout | Preferences Help  |
|---------------------------------------------------------------------|--------------------------------------------------|---------------|---------------------------|--------|-------------------|
| legotiations                                                        |                                                  |               |                           | Logour |                   |
| Vegotiations > RFQ: 129328,1 >                                      |                                                  |               |                           |        |                   |
| Amendment History (RFQ 129328)                                      |                                                  |               |                           |        |                   |
| Fo be considered for award you must ack<br>comply with the changes. | nowledge each amendment and submit (or resubmit, | all your resp | onses to ensure that they | Ackno  | wledge Amendments |
| Show All Details Hide All Details                                   |                                                  |               |                           |        |                   |
| Details Document Number 🔻                                           | Title                                            | Status        | Acknowledgement Date      |        | Review Changes    |
| <u>Show 129328,1</u>                                                | Revised Negotiation (Invited Suppliers)          | Active        |                           |        | ρα                |
| <u>Show</u> 129328                                                  | Revised Negotiation (Invited Suppliers)          | Amended       |                           |        |                   |

- You must acknowledge the amendment before you may create a response.
- Click the Acknowledge Amendments button.

|                                                                                                    | States of States         | 🔒 Navigator 🗸          | 🗣 Favorites 🔫          | Home | Logout F | Preferences | Help |  |  |
|----------------------------------------------------------------------------------------------------|--------------------------|------------------------|------------------------|------|----------|-------------|------|--|--|
| Negotiations                                                                                                    |                          |                        |                        |      |          |             |      |  |  |
| Negotiations > RFQ: 129328,1 > Amendmen                                                                                                    | t History (RFQ 129328) > | Review Changes (RFQ    | 129328 RFQ 129328,1) > | RFQ: | 129328 > | •           |      |  |  |
| Acknowledge Amendment (RFQ 129328,1)                                                                                                    |                          |                        |                        |      |          |             |      |  |  |
| To be considered for award you must acknowledge each amendment and submit (or resubmit) your response to ensure your response Cancel Acknowledge Complies with the changes. |                          |                        |                        |      |          |             |      |  |  |
| I have read the terms and conditions below and acknowledge amendment RFQ 129328,1.                                                                                          |                          |                        |                        |      |          |             |      |  |  |
| Head Acknowledge Check                                                                                                    |                          |                        |                        |      |          |             |      |  |  |
|                                                                                                    |                          |                        |                        |      |          |             |      |  |  |
| Label                                                                                                    | RFQ 129328               | RFQ 129328,1           |                        |      |          |             |      |  |  |
| Amendment Description                                                                                                    |                          | Change quantity and ne | egotiation close date  |      |          |             |      |  |  |

- The amendment description and summary of changes are displayed again, but with an option to acknowledge the amendments.
- Tick the acknowledgement check box.
- Click the Acknowledge button.

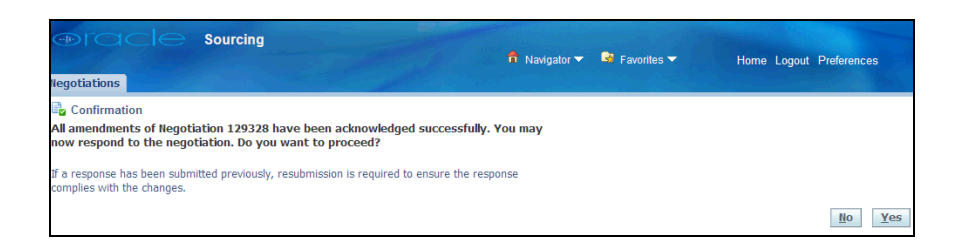

- You will now be asked if you would like to respond to the negotiation.
- If you are ready to enter your response, click the **Yes** button.
- You may now enter your response or revise a response created earlier.
- If you had created a draft response or submitted a response to the original negotiation, your responses may still be displayed.
- Any area of the negotiation which has been amended will not carry over from your original response.
  - For example, if the buyer has changed the line description or quantity, your response to that line will no longer be valid or displayed. You will need to enter a new response to that line. However, all quotes for unchanged lines will remain.
- If the negotiation area remains unchanged, your original response will carry over to your revised response.
  - For example, if the buyer adds a new requirement, all previously entered requirements will remain. You will be asked to enter your response for the new requirement only.

If you need further assistance please call the Customer Service team on: 0300 1236710.